# Export EScan Database

Last Modified on 01/15/2018 2:38 pm PST

Whenever you use EScan to email a patient test from the MyoVision software, the software automatically keeps a record of the fact and stores it in a database. This article will show you how to view and export that database so you can see who you have emailed. This is a great way to keep track of people who you have interacted with at fairs.

## File > Export > EScan Database

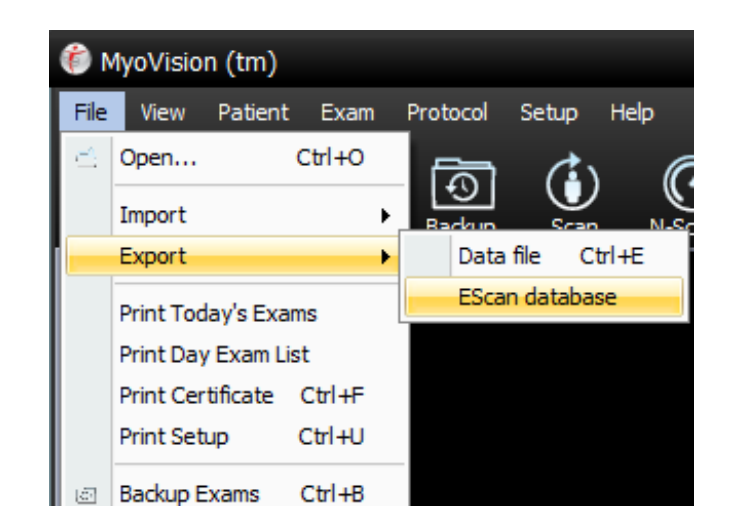

Open the file Menu, hover over Export, and select EScan database

# EScan Database

The EScan database window will pop up. You can resize the window to view all columns.

You can sort the rows by clicking on any of the column headers, allowing you to sort by Date, First Name, Last Name, etc.

|   | EScan database ×     |            |           |            |                        |       |                       |  |  |  |
|---|----------------------|------------|-----------|------------|------------------------|-------|-----------------------|--|--|--|
| Γ | Date                 | First Name | Last Name | Extra Info | То                     | Notes | From                  |  |  |  |
| L | 08/16/16 10:35:01 AM | Support    | Муо       | Example    | support@myovision.com  |       | support@myovision.com |  |  |  |
| L | 08/16/16 10:35:43 AM |            |           |            | support2@myovision.com |       | support@myovision.com |  |  |  |
| L | 08/26/16 10:38:02 AM |            |           |            | support2@myovision.com |       | support@myovision.com |  |  |  |
| L | 08/30/16 04:27:01 PM |            |           |            | support2@myovision.com |       | support@myovision.com |  |  |  |
| L | 08/30/16 04:33:53 PM |            |           |            | support2@myovision.com |       | support@myovision.com |  |  |  |
| L | 09/29/16 10:22:12 AM |            |           |            | support2@myovision.com |       | support@myovision.com |  |  |  |
| L | 12/06/16 03:56:39 PM |            |           |            | support2@myovision.com |       | support@myovision.com |  |  |  |
| L | 12/14/16 10:06:40 AM |            |           |            | support2@Myovision.com |       | support@myovision.com |  |  |  |
| L |                      |            |           |            |                        |       |                       |  |  |  |
| L |                      |            |           |            |                        |       |                       |  |  |  |
| L |                      |            |           |            |                        |       |                       |  |  |  |
| L |                      |            |           |            |                        |       |                       |  |  |  |
| L |                      |            |           |            |                        |       |                       |  |  |  |
|   | Delete Export Close  |            |           |            |                        |       |                       |  |  |  |

### Export

To export the information into an excel sheet:

- Select the rows of data you want to export.
- CTRL + Click to select multiple individual rows
- SHIFT + Click to select a range of rows.
- Click Export
- Name the file and click save

| 💷 EScar | n database             |                              |                        |            |                        |                        |       |                  |                    | х     |
|---------|------------------------|------------------------------|------------------------|------------|------------------------|------------------------|-------|------------------|--------------------|-------|
| Date    | Δ                      | First Name                   | Last Name              | Extra Info | То                     |                        | Notes |                  | From               |       |
| 08/16   | 6/16 10:35:01 AM       | Support                      | Mvo                    | Example    | support@m              | vovision.com           |       |                  | support@myovision. | com   |
| 08/16   | 5/16 10:35:43 AM       |                              |                        |            | support2@r             | nvovision.com          |       |                  | support@mvovision. | com   |
| 08/26   | 5/16 10:38:02 AM       |                              |                        |            | support2@r             | support2@myovision.com |       | supp             |                    | com   |
| 08/30   | )/16 04:27:01 PM       |                              |                        |            | support2@r             | support2@myovision.com |       |                  | support@myovision. | com   |
| 08/30   | 0/16 04:33:53 PM       |                              |                        |            | support2@myov          |                        |       |                  | support@myovision. | com   |
| 09/29   | 9/16 10:22:12 AM       |                              |                        |            | support2@myovision.com |                        |       | support@myovisio |                    | com   |
| 12/06   | 5/16 03:56:39 PM       |                              |                        |            | support2@myovision.com |                        |       | support@myov     |                    | com   |
| 12/14   | 4/16 10:06:40 AM       |                              |                        |            | support2@Myovision.com |                        |       | support@myovi    |                    | com   |
|         |                        |                              |                        |            |                        |                        |       |                  |                    |       |
|         |                        |                              |                        |            |                        |                        |       |                  |                    |       |
|         |                        |                              |                        |            |                        |                        |       |                  |                    |       |
|         |                        |                              |                        |            |                        |                        |       |                  |                    |       |
|         |                        |                              |                        |            |                        |                        |       |                  |                    |       |
|         |                        |                              |                        |            |                        |                        |       | Del              | ete Export         | Close |
|         |                        | -                            |                        |            |                        |                        |       |                  |                    | .::   |
|         | 🚱 Export to CVS file X |                              |                        |            |                        |                        |       |                  |                    |       |
|         |                        | Save in: 📜 Desktop 🔹 🗧 🖆 🖽 🕶 |                        |            |                        |                        |       |                  |                    |       |
|         |                        | Name 🔺                       |                        |            | Date modified          | Туре                   | Size  |                  | <b>A</b>           |       |
|         |                        | Azure Test area              |                        |            | 11/11/2016 3:54 PM     | File folder            |       |                  | =                  |       |
|         |                        | D3                           |                        |            | 9/15/2016 12:22 PM     | File folder            |       |                  |                    |       |
|         |                        | D7 11.28.16                  |                        |            | 11/28/2016 2:39 PM     | File folder            |       |                  |                    |       |
|         |                        | D7007138                     |                        |            | 12/6/2016 1:16 PM      | File folder            |       |                  |                    |       |
|         |                        | D7007139                     |                        |            | 12/6/2016 1:38 PM      | File folder            |       |                  |                    |       |
|         |                        | 🖟 DB Backups                 |                        |            | 10/28/2016 4:58 PM     | File folder            |       |                  | -                  |       |
|         |                        | File name: Example Export    |                        |            |                        |                        |       |                  | Save               |       |
|         |                        | Save as type: ESc            | an database files (*.c | :sv)       |                        |                        |       | -                | Cancel             |       |
|         |                        |                              |                        |            |                        |                        |       |                  | Help               |       |

#### Review

Navigate to where the file was saved.

#### You can open it and edit it in Excel.

| 1 | Α       | В                | С                   | D                  | E            | F                      | G                     | н                     | I         | J            |
|---|---------|------------------|---------------------|--------------------|--------------|------------------------|-----------------------|-----------------------|-----------|--------------|
| 1 | Schema: | EScan sent date: | Patient First name: | Patient Last name: | Extra Notes: | Sent to email          | Sent from email:      | ReplyTo email:        | CC email: | Quick Notes: |
| 2 | 200     | 8/16/2016 10:35  | Support             | Муо                | Example      | support@myovision.com  | support@myovision.com | support@myovision.com |           |              |
| з | 200     | 8/16/2016 10:35  |                     |                    |              | support2@myovision.com | support@myovision.com |                       |           |              |
| 4 | 200     | 8/26/2016 10:38  |                     |                    |              | support2@myovision.com | support@myovision.com |                       |           |              |
| 5 | 200     | 8/30/2016 16:27  |                     |                    |              | support2@myovision.com | support@myovision.com |                       |           |              |
| 6 | 200     | 8/30/2016 16:33  |                     |                    |              | support2@myovision.com | support@myovision.com |                       |           |              |
| 7 |         |                  |                     |                    |              |                        |                       |                       |           |              |
| 8 |         |                  |                     |                    |              |                        |                       |                       |           |              |
| 9 |         |                  |                     |                    |              |                        |                       |                       |           |              |
| 9 |         |                  |                     |                    |              |                        |                       |                       |           |              |